# Настройка параметров мини-АТС "Альбатрос" с использованием сервисного программного обеспечения.

Настройку параметров мини-АТС "Альбатрос" (мини-АТС) можно производит с помощью сервисного программного обеспечения (ПО), которое входит в комплект поставки. Чтобы использовать ПО для настройки мини-АТС, необходимо:

- мини-АТС "Альбатрос";
- персональный компьютер с последовательным портом(RS-232), работающий под управлением ОС Windows;
- сервисное программное обеспечение (входит в комплект поставки);
- интерфейсный кабель для соединения портов компьютера и мини-ATC.

#### <u>В состав ПО входят</u> следующие файлы:

- Albatross.exe
- Albatross\_Russian.qm
- qextserialport.dll
- mingwm10.dll
- QtCore4.dll
- QtGui4.dll

Особой процедуры инсталляции ПО не требуется. Просто разместите все поставляемые файлы в соответствующем каталоге.

### 1 Порядок запуска и настройки ПО.

- соедините порты компьютера и мини-АТС при помощи интерфейсного кабеля;
- запустите программу Albatross.exe

После запуска рабочее окно программы имеет вид:

| 🖬 Альбатрос V1.0                                                                            |                                                                             | - 🗆 🗵    |
|---------------------------------------------------------------------------------------------|-----------------------------------------------------------------------------|----------|
| ит<br>Состае Мини-АТС<br>В Городские ячейки<br>В Абонентские ячейки<br>В Абонентские ячейки | Мини-АТС - установки Программа<br>СОМ-порт: [com]<br>Заводские установки СС | ххранить |
|                                                                                             |                                                                             | Бріход   |

Если в поле COM-порт указано не верное имя используемого порта, укажите нужное (COM1, COM2 и т.д.), нажмите кнопку "Сохранить" и перезапустите ПО.

## 2 Просмотр и изменение параметров ячеек

При запуске ПО определяет наличие подключенной мини-АТС и производит опрос ее конфигурации и версии внутреннего ПО мини-АТС. Состав мини-АТС отображается в левой части рабочей области.

Все ресурсы (городские и абонентские ячейки) сгруппированы по типам и отображены в дереве конфигурации, которое находится в левой части рабочей области программы.

| 🔚 Альбатрос V1.0                                                                                                    |                                                                                                    | _ 🗆 × |
|----------------------------------------------------------------------------------------------------|----------------------------------------------------------------------------------------------------|-------|
| Состав Мини-АТС<br>Мини-АТС<br>Городская ячейки<br>Городская ячейка 1<br>Городская ячейка 1<br>Городская ячейка 1<br>Соссанская яче<br>Абонентская яче<br>Абонентская яче<br>Абонентская яче<br>Абонентская яче<br>Абонентская яче<br>Абонентская яче<br>Абонентская яче<br>Абонентская яче<br>Абонентская яче<br>Абонентская яче | Мини-АТС-установки         Программа           Текушая версия:         2.03           Файлдля записи. | 5x ×  |
|                                                                                                    |                                                                                                    | Выход |

| Альбатрос V1.0                                                                                                    |                                                   | - 🗆 ×    |
|----------------------------------------------------------------------------------------------------|---------------------------------------------------|----------|
| Состав Мини-АТС<br>Мини-АТС<br>Сторадская ячейка 0<br>Городская ячейка 0<br>Городская ячейка 2<br>Абонетская ячейка 2<br>Абонетская ячейка 3<br>Абонетская ячейка 3<br>Абонетская ячейка 3<br>Абонетская ячейка 3<br>Абонетская ячейка 4<br>Абонетская ячейка 4<br>Абонетская ячейка 6<br>Абонетская ячейка 8<br>Абонетская ячейка 8 | Мини-АТС - установки Программа<br>СОМ-порт: [com1 | ххранить |
|                                                                                                    |                                                   | Выход    |

Для просмотра и изменения параметров настройки ячейки выберите нужный элемент в дереве конфигурации. При этом рабочая зона (правая часть окна) программы примет вид соответствующей формы для отображения и изменения параметров.

| Состае МиниАТС<br>В МиниАтс<br>В Породская ячейки<br>Городская ячейки<br>Сородская ячейки<br>Сородская<br>Сородская<br>Сород | 🖬 Альбатрос V1.0                                                                                                    |                                                                                                    |                                                                                                    | _ 🗆 ×                                                                                                    |
|----------------------------------------------------------------------------------------------------|----------------------------------------------------------------------------------------------------|----------------------------------------------------------------------------------------------------|----------------------------------------------------------------------------------------------------|----------------------------------------------------------------------------------------------------|
| Абонентская яч<br>Абонентская яч<br>Абонентская яч                                                                                                    | <ul> <li>Альбатрос V1.0</li> <li>Состав Мини-АТС</li> <li>Породския ячейки</li> <li>Городская ячей.</li> <li>Городская ячей.</li> <li>Городская ячей.</li> <li>Абонентская яче.</li> <li>Абонентская яч</li> <li>Абонентская яч</li> </ul> | Параметры городской ячейки - 0<br>Г Заблокирована<br>Ф Импульсный С Частотный<br>Транкгруппа 1<br>Время до переключения 15 | Группа приема - 1<br>Ф Абонентская ячейка - 0<br>Ф Абонентская ячейка - 1<br>Абонентская ячейка - 2<br>Абонентская ячейка - 2<br>Абонентская ячейка - 4<br>Абонентская ячейка - 5<br>Абонентская ячейка - 6<br>Абонентская ячейка - 7<br>Абонентская ячейка - 8 | Группа приема - 2<br>Абонентская ячейка - 0<br>Абонентская ячейка - 1<br>Абонентская ячейка - 2<br>Абонентская ячейка - 2<br>Абонентская ячейка - 3<br>Абонентская ячейка - 4<br>Абонентская ячейка - 5<br>Абонентская ячейка - 6<br>Абонентская ячейка - 7<br>Абонентская ячейка - 8 |
| Применить                                                                                                    |                                                                                                    |                                                                                                    |                                                                                                    | Применить                                                                                                    |

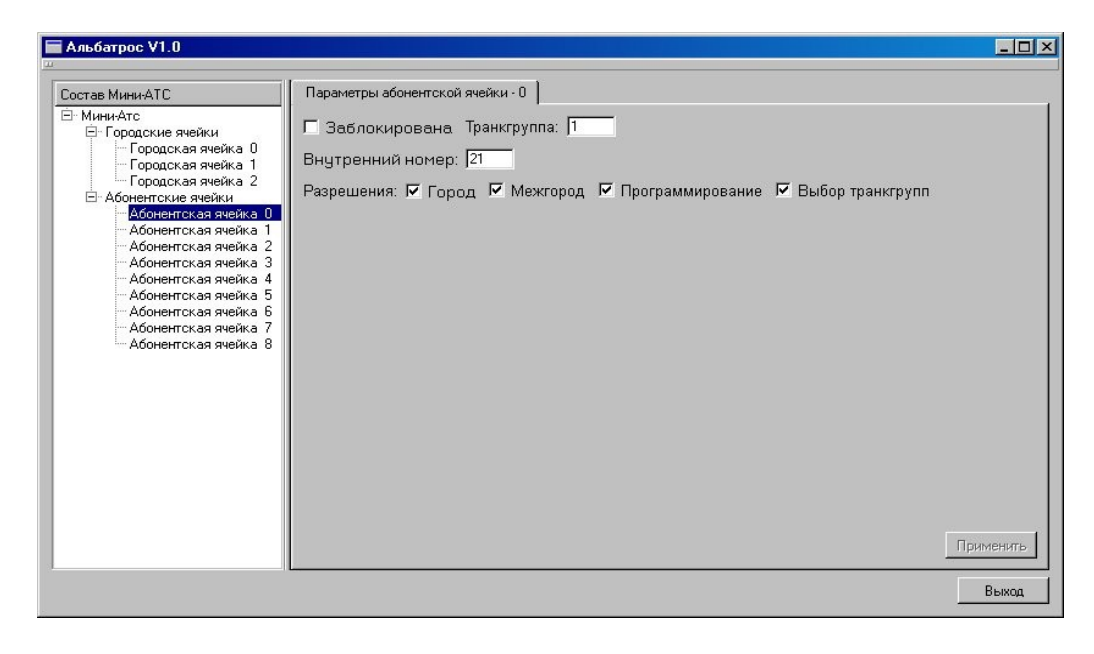

После настройки желаемой конфигурации ячейки сохраните сделанные изменения, нажав кнопку "Применить"

Если Вы не сделаете этого и попытаетесь выбрать другую ячейку, программа выдаст соответствующее предупреждение.

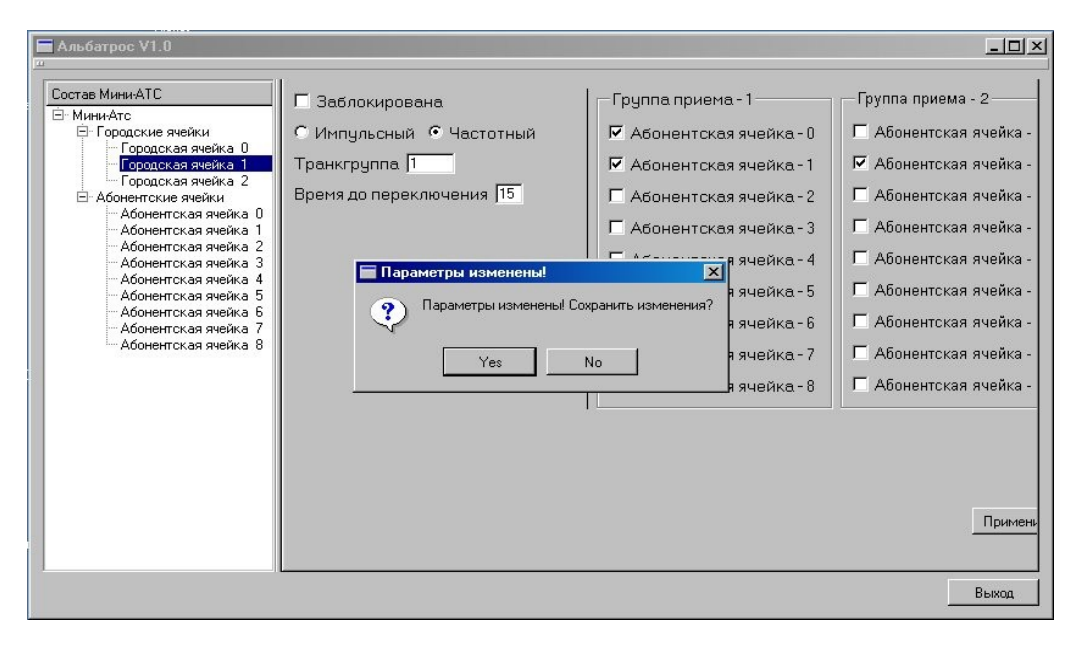

#### 3 Обновление версий внутреннего ПО мини-АТС

Внутреннее ПО мини-АТС можно обновлять не используя сервисное ПО. Это можно сделать как указано в инструкции по обновлению...

Также эту операцию можно выполнять и при помощи сервисного ПО. Для этого в дереве элементов мини-АТС нужно выбрать пункт "Мини-АТС". При этом форма в рабочей области программы будет иметь вид

| Альоатрос VI.U |                                                                                                    |
|----------------|----------------------------------------------------------------------------------------------------|
| Клюатрос VIIU  | Программа           Текущая версия: 2.03           Файл для записи.           С:/MyProjects/Albatross.new/release/b206_101.exe           C:/MyProjects/Albatross.new/release/b309_203.exe |
|                | Выход                                                                                                    |

Используя кнопки "Добавить файл" и "Исключить файл" Вы можете управлять списком утилит для обновления внутреннего ПО мини-АТС. (о том, как происходит обновление ПО мини-АТС читайте в описании порядка....).

Для записи новой версии ПО в мини-АТС:

- выберите необходимую утилиту из списка. Внимание! Пожалуйста, следите за правильным соответствием версии обновляемого ПО и типа мини-ATC!
- Нажмите на кнопку "Записать". При этом начнется процесс записи внутреннего ПО в мини-АТС

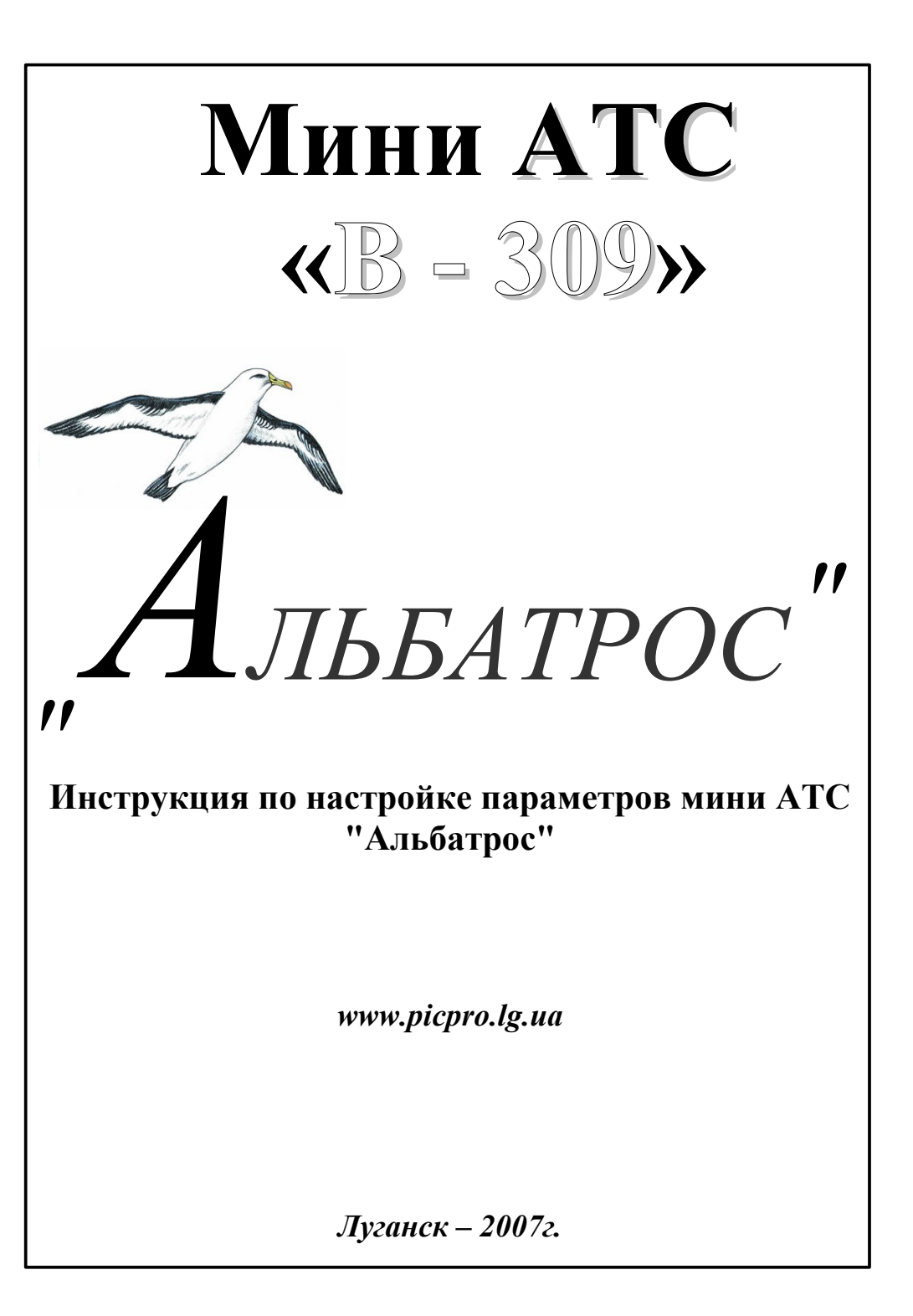